## インターネットの活用

## ここで勉強すること

- ●Wi-Fi(ワイファイ)での接続
- ●インターネットブラウザソフト
- ●インターネットサイトのドメイン

## WI-FI(ワイファイ)の利用

パソコンは普通、LAN(ローカルエリアネットワーク)という、家や会社の中などの狭いネ ットワークに繋がり、そこを通じてインターネットと通信をします。

最近のノートパソコンであれば、ほとんどの場合、Wi-Fi(ワイファイ と読みます)という 方法でインターネットに接続することが出来ます。これを使えば、パソコンに直接何かを繋 ぐことなく、インターネットをすることが出来ます(この方法は電波によって外のインター ネットと通信をするするものであることから、「無線 LAN」とも呼ばれます)。

パソコンの画面下にある「タスクトレイ」という部分に、右のようなアイコン<sup>WM</sup>/<sup>WM</sup>が 表示されていると思います。このアイコンのメニューから無線 LAN 機能をオンにすること で、無線 LAN に接続が出来ます(操作方法は、Windows のバージョンに寄って少しずつ異な ります)。

無線 LAN では、外のインターネットに繋ぐための機械(ルータと言います)と接続をして、 通信をします。無線 LAN のメニューから、通信をするルータを選ぶと、インターネットに 繋ぐことが出来ます。

インターネットブラウザソフト

パソコンには最初から、Internet Explorer(インターネットエクスプロ ーラ)というソフトが入っています。

これは「インターネットブラウザ」というソフトの一つで、これを 使って Web サイトに接続を行います。

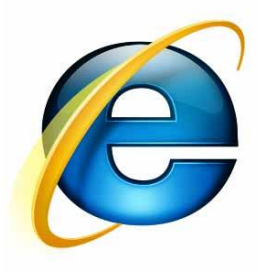

| このソフトは、見た目こそ少しずつ違いますが、次のようになっています。 |                        |                           |              |
|------------------------------------|------------------------|---------------------------|--------------|
| 進む/戻る                              | URL 入力部分               | タブ                        | ボタン          |
| <b>(</b>                           |                        | MSN Japan for Windows 8 × | - □ ×<br>☆★☆ |
| <b>く</b> for Win<br>ポーツ            | dows 8<br>エンタメ ライフスタイル |                           | bin          |

進む/戻るボタン:今まで見たページを表示したり、「戻る」でページを戻ったあと、元のページに戻る場合に押します。

URL 入力部分: URL の入力をします。

タブ:タブを使うことで、今見ているページを後ろに隠して、別のページを表示すること ができます。一番右にある黒い部分を押すとタブを増やすことが出来ます。慣れない間は特 に使う必要はありません。

ボタン: 左から、スタートページを表示するボタン、お気に入り一覧を表示するボタン、 その他詳しい設定を行うボタンです。

お気に入りとは、あらかじめブラウザで開いたページをお気に入りにしておくことで、あ とで好きなときに見に行くことが出来る機能です。

インターネットサイトのドメイン

インターネットのサイトがどこにあるかは、多くの場合「ドメイン」というもので分かります。

ドメインとは、URL の http://から、最初の/までの間の英語部分です(例えば MSN であれば、t.jp.msn.com)。インターネットの「住所」とも言えるでしょう。

このドメインが「今見ている Web サイトはどこのものか」というものを示しています。/ のあとの文字は、詳細な住所(マンションの部屋番号など)